# ขั้นตอนการยื่นขอรับใบรับรองจริยธรรมการวิจัย

ข่าวประชาสัมพันธ์ สถาบันวิจัยและพัฒนา Research and Development Institute ส่งเสริม สนับสนุนและเผยแพร่การวิจัย ก้าวไกลสู่สากล

ตามที่มหาวิทยาลัยรามคำแหง มอบหมายให้สถาบันวิจัยและพัฒนา ดำเนินการเกี่ยวกับจริยธรรม และจรรยาบรรณการวิจัย ซึ่งปัจจุบันนี้หน่วยจริยธรรมและจรรยาบรรณการวิจัย ฝ่ายส่งเสริมศักยภาพ นักวิจัย อยู่ในโครงสร้างของสถาบันวิจัยและพัฒนา ซึ่งสถาบันวิจัยและพัฒนาได้จัดโครงการฝึกอบรม เชิงปฏิบัติการ เรื่อง "จริยธรรมการวิจัยในมนุษย์" สำหรับคณาจารย์และนักวิจัยมหาวิทยาลัยรามคำแหง จำนวน ๓ รุ่นเรียบร้อยแล้ว มีคณาจารย์และนักวิจัยเข้าร่วมอบรมเชิงปฏิบัติการรวมทั้งสิ้น จำนวน ๒๕๖ คน และมหาวิทยาลัยรามคำแหงได้ออกใบรับรองจริยธรรมการวิจัยให้กับโครงการวิจัย จำนวน ๘๙ โครงการวิจัยแล้วนั้น

### <u>ดังนั้น เพื่อให้ผู้วิจัยทราบวิธีปฏิบัติในการพิจารณารับรองจริยธรรมการวิจัยเป็นไปด้วย</u> ความรวดเร็ว จึงขอประชาสัมพันธ์ขั้นตอนต่างๆ ดังต่อไปนี้

- ๑. ผู้วิจัยต้องขอรับรองจริยธรรมการวิจัยก่อนลงมือดำเนินการวิจัย
- เป็นความรับผิดชอบของผู้วิจัยเองที่ต้องยื่นขอพิจารณารับรองจริยธรรมการวิจัย

๓. การขอรับรองจริยธรรมการวิจัย ผู้วิจัยไม่จำเป็นต้องยื่นขอพิจารณารับรองจริยธรรมการวิจัย จากสถาบันวิจัยและพัฒนา มหาวิทยาลัยรามคำแหงเท่านั้น ผู้วิจัยสามารถขอรับรองจริยธรรมการวิจัย จากสถาบันภายนอกได้

๔. การยื่นเรื่องขอพิจารณารับรองจริยธรรมการวิจัยที่สถาบันวิจัยและพัฒนา จะดำเนินการ ตามลำดับเลขที่รับของหน่วยสารบรรณ สถาบันวิจัยและพัฒนา ซึ่งการรับเรื่องของหน่วยสารบรรณนี้ จะรับเฉพาะโครงการวิจัยที่แนบหลักฐานครบเท่านั้น ส่วนโครงการวิจัยที่แนบหลักฐานไม่ครบ จะใช้เวลานาน เพราะต้องรอผู้วิจัยนำส่งหลักฐานให้ครบ จึงจะนำไปจัดลำดับก่อนหลัง ในการพิจารณา โดยถือวันที่ที่ยื่นเรื่องที่มีหลักฐานครบเรียบร้อยแล้วเท่านั้น

๕. งานวิจัยที่เป็นกลุ่มเปราะบาง มีความเสี่ยงสูง ผู้วิจัยควรนำโครงการวิจัยไปขอรับรองจริยธรรม การวิจัยที่สถาบันภายนอกที่มีคณะแพทยศาสตร์สังกัดอยู่เพื่อความรวดเร็ว เพราะโครงการกลุ่มที่มี ความเสี่ยงสูงจำเป็นต้องมีผู้เชี่ยวชาญสูง ยกตัวอย่างเช่น แพทย์เฉพาะทางจากภายนอกร่วมเป็นกรรมการ ในการพิจารณาด้วย

๖. ผู้วิจัยที่สนใจขอรับรองจริยธรรมการวิจัย ดูรายละเอียดเพิ่มเติมได้ที่ www.rd.ru.ac.th หรือ ติดต่อคุณจิตรภานุ หน่วยจริยธรรมและจรรยาบรรณการวิจัย รักษาราชการแทนหัวหน้าฝ่ายส่งเสริม ศักยภาพนักวิจัย รักษาราชการแทนหัวหน้าสำนักงานเลขานุการ สถาบันวิจัยและพัฒนา อาคารสุโขทัย ขั้น ๑๒ โทร ๐๒-๓๑๐๘๖๙๖

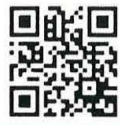

อาคารสุโขทัย ชั้น ด๒ โทรศัพท์/โทรสาร ๐-๒๓๑๐-๘๖๙๖ ๐-๒๓๑๐-๘๑๑๙ www.rd.ru.ac.th

- 1. เข้าเว็บไซต์สถาบันวิจัยและพัฒนา <u>http://www.rd.ru.ac.th</u>
- 2. นำโครงการวิจัย ตรวจอัขราวิสุทธิ์ ที่ เว็บไซต์

http://www.rd.ru.ac.th/?page\_id=855

| 3 Home                                   | × deventerd                                                               | ×                                                                                |                                                 | 4                                     | - 0 X                                                                       |
|------------------------------------------|---------------------------------------------------------------------------|----------------------------------------------------------------------------------|-------------------------------------------------|---------------------------------------|-----------------------------------------------------------------------------|
| ← → C () ▲ lon                           | dabarña   rd.ru.ac.th/?page_id=855<br>ib 🔽 Web Slice Gallery 🧧 doeboon IE | 🖬 Facebook 🔿 TrueLife 🕥 muunmuserdaanda., 🔗                                      | ) ThaiTopDog.com : 🚱 อาหารและกรรับปราหาร 🎠 N    | anagament Infor. 🔗 6. grash 4 amour 4 | 🖈 💪 😗 📆 🧭 🧱 🎭 🚦 i<br>19 Besen   winnapac 🝙 Document Subdivis 😐 🦳 dinarhifug |
| urinase                                  | а<br>и ибазба азм. ч ца 74                                                | а сангузгуусана акбигиндений                                                     | a/Entati 21000000000000000000000000000000000000 | 1211DENETA                            | ยรามคำแขอ                                                                   |
| อักขราวิสุทธิ์                           |                                                                           |                                                                                  |                                                 |                                       |                                                                             |
|                                          | ระบบดรวจสอบ                                                               | <b>เการลอกเลียนวรรณกรรมทางวิช</b><br>โดย จุฬาลงกรณ์มหาวิทยาลัย                   | ปาการ (อักขราวิสุทธิ์ )                         |                                       | หนาวิทยาลัยรามคำแนง                                                         |
|                                          |                                                                           | ไปยังระบบอักษราวิสุทธิ์<br>สมัคร RU Mail                                         |                                                 | ١                                     | สถาบันวิจัยและพัฒนา                                                         |
|                                          | โลร                                                                       | ตุ่มีอการใช้งานอักษราวิสุทธิ์<br>งการการจัดการความรู้ เรื่อง ชั้นดอนการใช้งานระบ | านอักะราวิสุทธิ์                                | ٢                                     | ฐานข้อมูลวิจัยนักวิจัย ม.ร.                                                 |
|                                          |                                                                           | แนะนำระบบอักขราวิสุทธิ์                                                          |                                                 |                                       | อารสารวิจัยรามคำแนง                                                         |
| <ul> <li>พบเพลร์แอ็นการขอdocx</li> </ul> |                                                                           |                                                                                  |                                                 |                                       | seedinse X                                                                  |
|                                          | - W 🗃 🗡                                                                   | × 0                                                                              |                                                 |                                       | TH - IP 12 4) 1257                                                          |

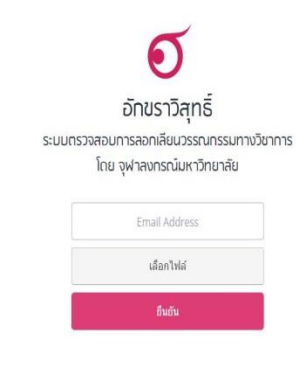

ระบบอักชราวิสุทธิ์มิตให้ใช้เวนเฉพาะมู่ใช้อิเมลกายในจุฬาลงกรณ์มหาวิทยาลัยหรือสถานันอุดมศึกษาอื่นที่ร่วมลงบามบันทึกช้อตกลงเท่านั้น รายชื่อสถานันอุดมศึกษาที่ร่วมลงบามปันทึกช้อตกลงความร่วมน็อกางวิชากร

ทำทามที่พบม่อย — เที่ยวกับฉักชราวิสุทธิ์ — ทิกก่อสอมทาม — ทรวจสอบซึ่งกันเละกับ

3. นำข้อมูลงานวิจัยที่ยื่นขอรับรองจริยธรรมการวิจัยในระบบฐานข้อมูลนักวิจัย ของสถาบันวิจัยและพัฒนา <u>www.rd.ru.ac.th</u>

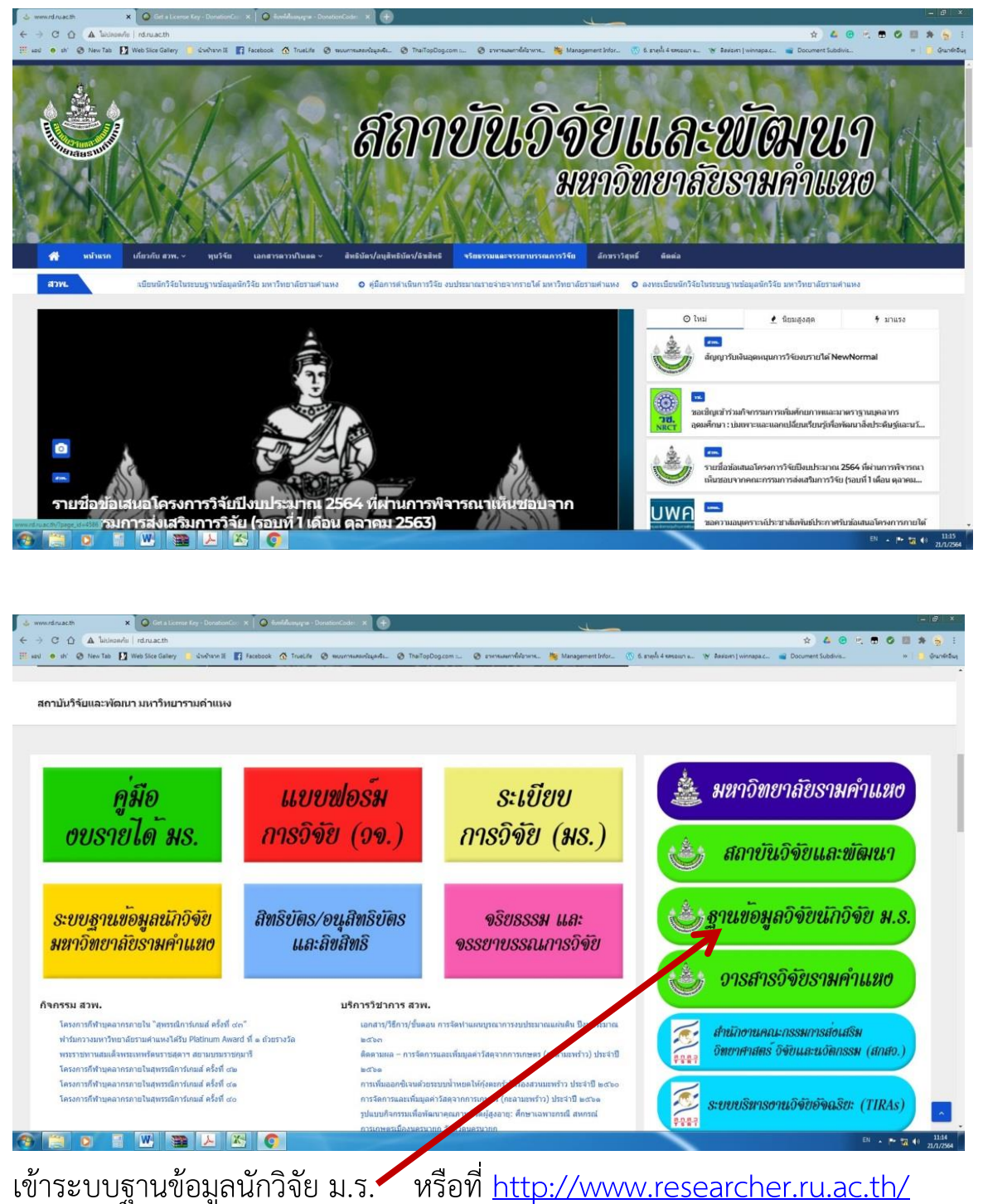

| 😸 adadriki 🛛 🗙 🕀                                                                |                                                                                                    |                                             | - 8 X                                |
|---------------------------------------------------------------------------------|----------------------------------------------------------------------------------------------------|---------------------------------------------|--------------------------------------|
| ← → C 🏠 🍐 laidaon/lu   researcher.ru.ac.th/vRuorauunversurummunverSku/Login.php |                                                                                                    | -                                           | 🔷 🖈 🗳 🙃 🖄 🗰 🖉 💷 🕸 👰 🗄                |
| 11 and • sh' ( New Tab ) Web Sice Gallery i diversion if facebook ( TrueLife )  | neurneuranteigende 🕐 ThalTopDog.com 🧭 envireuranteiniowne 🧏 Management Infor                                                                                                    | () 6. stepli 4 sector s Y Bastow   winnepsc | 🧃 Document Subdivis 🤉 🤚 นักมาร์คอิษา |
| <ul> <li>จากบริเทศมูลการระบ ซิ สถานกร</li> </ul>                                | וכאורהפונטאואיכירואנעאראפענק 😈 העשראנורעטרעאנדוער 🕈 העשראערנואיניראריל 😈 רעאאימאשא                                                                                                    | และ 🗢 คู่แหว่าน : คุณแนสมหากม               |                                      |
| ٢                                                                               | หน้าแรก ขึ้นตอนการอื่นขอจรับธรรม กรอกแบบพ่อรัม เอกสารที่เกี่ยวข้อง                                                                                                    | ดณะกรรมการ ผิดต่อเรา เข้าสู่ระบบ            |                                      |
|                                                                                 |                                                                                                    |                                             |                                      |
|                                                                                 | ลงชื่อเข้าใช้ระบบ                                                                                                    |                                             |                                      |
|                                                                                 | Username:                                                                                                    |                                             |                                      |
|                                                                                 | jitpanu                                                                                                    |                                             |                                      |
|                                                                                 | Password:                                                                                                    |                                             |                                      |
|                                                                                 |                                                                                                    |                                             |                                      |
|                                                                                 | Remember me                                                                                                    |                                             |                                      |
|                                                                                 | เหลียร์ เพ้าสู่ระบบ                                                                                                    |                                             |                                      |
|                                                                                 |                                                                                                    |                                             |                                      |
|                                                                                 |                                                                                                    |                                             |                                      |
|                                                                                 | คอทสมขณชาเขอาน คลมวทสหาน                                                                                                    |                                             |                                      |
|                                                                                 |                                                                                                    |                                             |                                      |
|                                                                                 |                                                                                                    |                                             |                                      |
|                                                                                 |                                                                                                    |                                             |                                      |
|                                                                                 |                                                                                                    |                                             |                                      |
|                                                                                 | © Copyright 2015-2018<br>ສາາມັນວິສັມແລະທັບນາ ມອາວີທຍາດ້ອງາມສຳແທນ                                                                                                    |                                             |                                      |
|                                                                                 | อาหารสุโทฟิม พัม 12 มหาวิทยาร์มรามสำเทพ ขณะรามกำแหง และออร้ายมาก และเวลทั่งมาก<br>โทษที่หลั 0-2310-8696,02-310-8694 โทษการ 0-2310-8119                                                                                                    |                                             |                                      |
| 🖹 แบบฟอร์เป็นการจอdocx \land                                                    |                                                                                                    |                                             | szenlinue X                          |
|                                                                                 | CONTRACTOR OF A DESCRIPTION OF A DESCRIPTION OF A |                                             | EN                                   |

ลงชื่อเข้าใช้ระบบ**ฐานข้อมูลวิจัย สถาบันวิจัยและพัฒนา มหาวิทยาลัยรามคำแหง** 

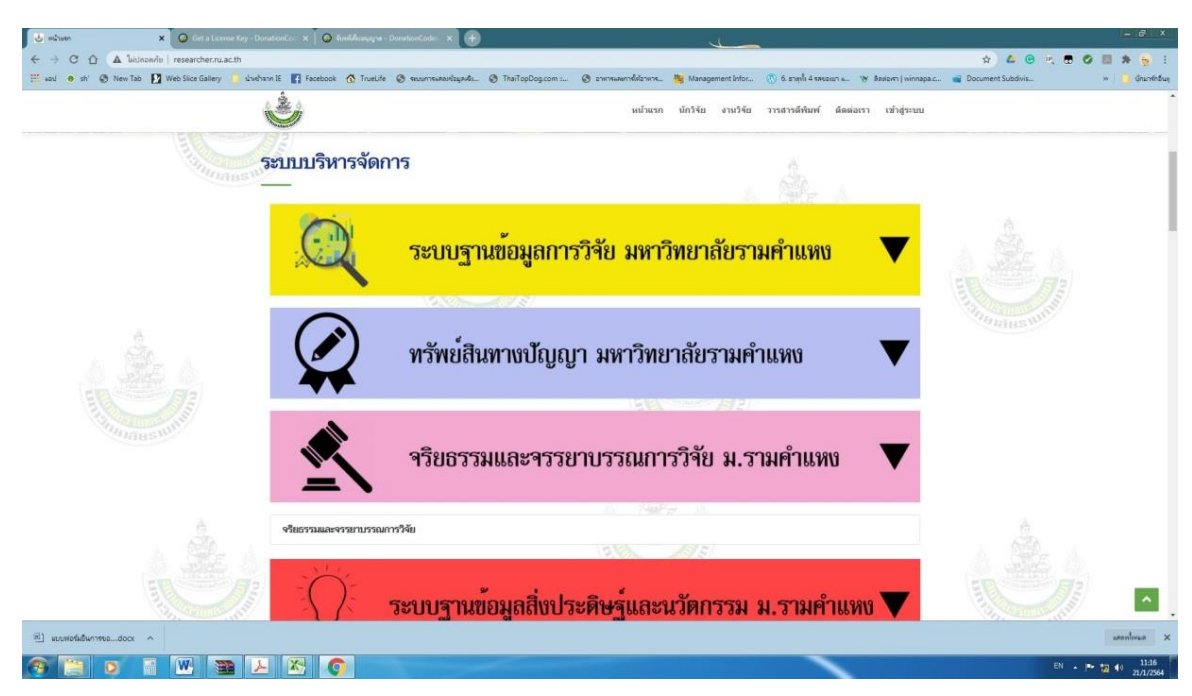

เลือก จริยธรรมและจรรยาบรรณการวิจัย ม.รามคำแหง

| U Hone x ↔                                                                                                    | in2.php                                                                                                    |                                                                         |                                                                | *                                                         | - 2 ×                         |
|----------------------------------------------------------------------------------------------------|----------------------------------------------------------------------------------------------------|-------------------------------------------------------------------------|----------------------------------------------------------------|-----------------------------------------------------------|-------------------------------|
| 📰 usi 🔹 shi 🛞 New Tab 🚺 Web Sice Galey 🥛 shishwin II: 🛐 Facebook 🕥 TrueLife                                                                                  | ชนะการแสดเรียมหลี                                                                                                    | วm 🧭 อาหารมออกซี่ต่อาหาร 🎉 Manaş<br>มีม เอกสารที่เกี่ยวข้อง คณะกรรมการ  | gement Infor 🕐 6. ธายุที่เจ้าหรอบ<br>เ รายการที่ยืนขอ จัดการ ~ | าธ. 🧐 สิตต์อหา   winnepsc 📹 Docume<br>เดิดต่อเรา ผู้ไข้ ~ | nt Subdivis » 📋 ğıranılır.baş |
|                                                                                                    | en han an Discover Police                                                                                                    |                                                                         |                                                                |                                                           |                               |
|                                                                                                    | รักษากษะยาบราชย                                                                                                    |                                                                         |                                                                |                                                           |                               |
| 0                                                                                                    | Basic science research ○ Descrij                                                                                                    | ptive/qualitative ○ Surveys                                             | ○ Case-<br>control                                             |                                                           |                               |
|                                                                                                    | Laboratory O Diagno<br>experiment                                                                                                    | stic test O Applied<br>research                                         | ○ R/D                                                          |                                                           |                               |
| 0                                                                                                    | Clinical trial O Bioequ                                                                                                    | ivalent O Cohort                                                        |                                                                |                                                           |                               |
| 0                                                                                                    | Other (specify)                                                                                                    |                                                                         |                                                                |                                                           |                               |
|                                                                                                    | รายแน่อียดของการวิจัย                                                                                                    |                                                                         |                                                                |                                                           |                               |
|                                                                                                    | <ul> <li>Biomedical Research</li> <li>Clinical Trial</li> <li>Survey</li> <li>Intervention</li> <li>Epidemiology</li> <li>Genetics</li> </ul> |                                                                         |                                                                |                                                           |                               |
|                                                                                                    | Other (specify)                                                                                                    |                                                                         |                                                                |                                                           |                               |
|                                                                                                    | Social/Behavioral Research                                                                                                    |                                                                         |                                                                |                                                           | ^                             |
| uumahuumadoox ^                                                                                                    |                                                                                                    |                                                                         | _                                                              |                                                           | sterious X                    |
|                                                                                                    |                                                                                                    |                                                                         |                                                                |                                                           | 17 - 12 10 21/1/2564          |
| ้เปฏิกต์ลบล                                                                                                    |                                                                                                    |                                                                         |                                                                |                                                           |                               |
| រធរាពប្រខណ្ឌតា                                                                                                    |                                                                                                    |                                                                         |                                                                |                                                           |                               |
| b Home × (+) C △ ▲ Welden And I researcher.ru.ac.th/v@iseresuseversanovies.rum?i4s/rec_bure                                                                  | an3.php                                                                                                    |                                                                         | 4-                                                             |                                                           | * 4 6 7 5 6 8 * 5             |
| 🗄 sed 🔹 th' 🐼 New Tab 🚺 Web Sice Gallery 🦲 d'switson (E 📑 Facebook 🐼 Truelut<br>O source subjectsor station (O do                                            | le 🥥 ระบบการแสดงข้อมูลเซิ่ม 🥥 ThaiTopDop<br>วารการวิธีการวงร่วยแนะ                                                                            | acom                                                                    | inagement Infor 🛞 6. araplı 4 və<br>rələkuna-lok rəməfəriləni  | ussan k 🦉 Bakeim ( winneps.c 📹 Dor                        | umert Subdivis 🔅 🏮 ผู้กมาง    |
| a surg namper rest of the                                                                                                    |                                                                                                    | - ANTINE REPORT AND AND PLANE RATE                                      | Â(6) <b>♣</b> (1) <b>?</b> (55) <b>③</b>                       | ผู้ดูแลระบบ : จัดรภานุ อินทวงท์                           |                               |
| นั้นรถ -                                                                                                    | ขั้นตอนการยื่นขอจริยธรรม กรอกแบบท่                                                                                                    | lอร์ม เอกสารที่เกี่ยวข้อง คณะกรรมเ                                      | การ รายการที่มีหขอ จัดกา                                       | ≀∨ ติดต่อเรา ผู้ไข้∨                                      |                               |
| แบบฟอร์มการข                                                                                                    | เอรับพิจารณาจริยธร                                                                                                    | รมการวิจัยที่เกี่ยวข้อ                                                  | งกับมนุษย์                                                     |                                                           |                               |
| (3/6) ส่วนที่ 3 : เกี่ยวกับ                                                                                                    | บอาสาสมัคร ของโครงการดดดด                                                                                                    |                                                                         |                                                                |                                                           |                               |
|                                                                                                    | ສະ ດອດອາດອາດອັກເທໂນ້ລອງ ເດັກ ແດວ                                                                                                    | ~                                                                       |                                                                |                                                           |                               |
|                                                                                                    | 🔹 แว้เน แวยแอยมูลเพควบแวนทุ่แอ                                                                                                    | 89                                                                      |                                                                |                                                           |                               |
|                                                                                                    | วิธีการที่ใช้ในการรับอาสาสมัครเช้                                                                                                    | ารับการวิจัย (Methods used to rec                                       | ruit subjects)                                                 |                                                           |                               |
|                                                                                                    | <ul> <li>ไม่มีการเก็บข้อมูลโดยตรงจาก</li> <li>ติดต่อบุคคลที่แผนกผัปวยนอง</li> </ul>                                                           | ญ้รับการวิจัย (No data obtained di<br>ก ผัปวยใน (Personal contact at or | irectly from human)<br>atpatient clinic                        |                                                           |                               |
|                                                                                                    | /inpatient)                                                                                                    | "<br>อที่ ICU (Personal contact at ER)                                  | or ICU)                                                        |                                                           |                               |
|                                                                                                    | 🗆 ติดต่อบุคคลในชุมชน (Persor                                                                                                    | nal contact in community)                                               |                                                                |                                                           |                               |
|                                                                                                    | <ul> <li>ตดตอบุคคลทางเทรศพท หรอ</li> <li>ติดประกาศโฆษณา (Advertis</li> </ul>                                                                  | หมรษณย (Contact via telephone<br>ing e.g. poster, flyers, mass med      | or post)<br>lia, website included)                             |                                                           |                               |
|                                                                                                    | 🗆 อึ่นๆ ระบุ                                                                                                    |                                                                         |                                                                |                                                           |                               |
|                                                                                                    | ร่วยเงินขดเขยค่าเดินทาง ค่าเสียเว                                                                                                    | ສາ ຄວາມໄມ່ສະດວກ ໃນ່ສນາຍໃຫ້ແກ່ຜູ້ວັນ                                     | นการวิจัย (Subject                                             |                                                           |                               |
|                                                                                                    | payment/incentives)                                                                                                    |                                                                         |                                                                |                                                           |                               |
| () manufationes for a                                                                                                    | ារ                                                                                                    |                                                                         |                                                                |                                                           |                               |
|                                                                                                    |                                                                                                    |                                                                         | -                                                              |                                                           | TH · P 12 (* 200              |
| Ч , б , , , , , , , , , , , , , , , , ,                                                                                                    | -                                                                                                    |                                                                         |                                                                |                                                           |                               |
| เนบเฟลนามสกุล (*.pdf                                                                                                    | -)                                                                                                    |                                                                         |                                                                |                                                           |                               |
| Home X 🕀                                                                                                    |                                                                                                    |                                                                         | 4                                                              |                                                           | - 6                           |
| 는 C 🏠 🛦 โลปกองเกีย   researcher.ru.ac.th/หรือรารมและหรอกบรรกมารรัฐไป/rec.hum<br>🗄 sed : e sh : ⓒ New Tab 🖸 Web Side Galley 🛄 หักคำรงค IE 🛐 Facebook 🙆 TrueLi | san6.php<br>(e 🛛 ssourrswawicqwds 🎯 ThaiTopDoj                                                                                                | g.com = 😋 อาหารและการให้อาหาร 🧏 Me                                      | enagement Infor 😗 6. enação 4 se                               | seen s 🦅 Reserva) winneps.c 📹 Do                          | 🖈 🗳 😉 🖻 🖷 🐨 🧐                 |
| เม้าแรก -                                                                                                    | ขั้นตอนการยื่นขอจริยธรรม กรอกแบบท                                                                                                    | ไอร์ม เอกสารที่เกี่ยวข้อง คณะกรรม                                       | การ รายการที่ยืนขอ จัดกา                                       | ร~ ติดต่อเรา ผู้ไข้~                                      |                               |
| 0                                                                                                    | 8888                                                                                                    |                                                                         |                                                                |                                                           |                               |
|                                                                                                    | ชื่อโครงการวิจัย Test                                                                                                    |                                                                         |                                                                |                                                           |                               |
|                                                                                                    | <b>รูปแบบการยื่น</b> พิจารณาจริย                                                                                                    | ธรรมการวิจัยที่เกี่ยวข้องกับมนุษย์แล                                    | ละจรรยาบรรณการวิจัย                                            |                                                           |                               |
|                                                                                                    | <b>ประเภทผู้ยื่น</b> บุคคลภายใน                                                                                                    | / นักวิจัย                                                              |                                                                |                                                           |                               |
|                                                                                                    | แหล่งทุน มี/มหาวิทย                                                                                                    | าสยรามคำแหง                                                             |                                                                |                                                           |                               |
|                                                                                                    | วันที่เริ่ม - สิ้นสด 1 มกราคม 2                                                                                                    | 563 - 31 ธันวาคม 2563                                                   |                                                                |                                                           |                               |
|                                                                                                    | ตรวจอักษราวิสุทธิ์ มีความเหมือ                                                                                                    | นน้อยกว่าร้อยละ 30                                                      |                                                                |                                                           |                               |
|                                                                                                    | ເລຄສາຮມນມແໜື່ນແລ້ນ                                                                                                    |                                                                         |                                                                |                                                           |                               |
|                                                                                                    | 0041 101 1 00016LID114460784                                                                                                    |                                                                         |                                                                |                                                           |                               |
|                                                                                                    | ข้อเสนอโครงการวิจัย                                                                                                    | ***เอือกไฟล่ามแกลุลpdf เก่านั้น                                         |                                                                |                                                           |                               |
|                                                                                                    |                                                                                                    | <b>เลือกไฟล์</b> ไม่ได้เลือกไฟล์ใด                                      |                                                                |                                                           |                               |
|                                                                                                    | ผลการตรวจความซ้ำซ้อน                                                                                                    | ***เอียกไฟล์นามสจุลpdf เท่านั้น                                         |                                                                |                                                           |                               |
|                                                                                                    |                                                                                                    | <b>เลือกไฟล์</b> ไม่ได้เลือกไฟล์ใด                                      |                                                                |                                                           |                               |
|                                                                                                    | เอกสารอื่น รวมเป็น pdf 1 ไฟล์                                                                                                    | ***เอือกให้กับานของ กลักเล่งนั้น                                        |                                                                |                                                           | ^                             |
| E) suverbilitummesdocr ^                                                                                                    |                                                                                                    |                                                                         |                                                                |                                                           | sazolovao                     |
|                                                                                                    |                                                                                                    |                                                                         |                                                                |                                                           | TH                            |

4. พิมพ์แบบฟอร์ม ออกจากระบบ (ให้เลือกเครื่องพิมพ์เป็น Adobe PDF เพื่อบันทึก ไฟล์ ไว้ในเครื่องคอมพิวเตอร์ก่อน หลังจากนั้นค่อยพิมพ์แบบฟอร์มการขอรับพิจารณา จริยธรรมการวิจัยแนบบันทึกข้อความ เอกสารโครงการวิจัย เอกสารตรวจอัขราวิสุทธิ์ เอกสารแสดงความยินยอมเข้าร่วมในโครงการวิจัย เอกสารข้อมูลคำอธิบายสำหรับ ผู้เข้าร่วมในโครงการวิจัย แบบสอบถาม/แบบสัมภาษณ์ ผ่านคณบดี ส่งสถาบันวิจัยและ พัฒนา

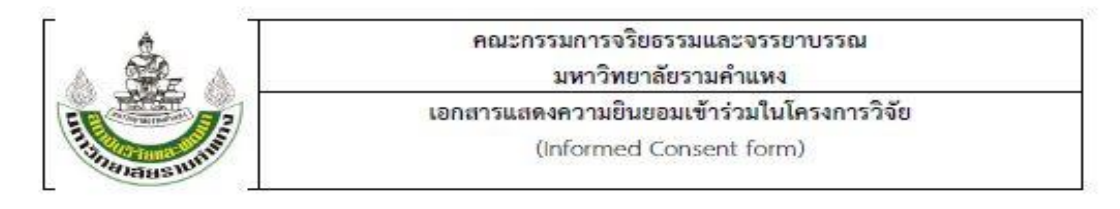

#### การวิจัยเรื่อง

|    | วันให้คำยินขอม   | วันที่             | เดือน | <mark>ж.</mark> я. |  |
|----|------------------|--------------------|-------|--------------------|--|
| Y. | ข้าพเจ้านาย / นา | ง / นางสาว <u></u> |       |                    |  |

ข้าพเจ้าได้รับสำเนาเอกสารแสดงความยินยอมเข้าร่วมโครงการวิจัยที่ข้าพเจ้าได้ลงนาม และวันที่ พร้อมด้วยเอกสาร ข้อมูลสำหรับผู้เข้าร่วมโครงการวิจัย ทั้งนี้ก่อนที่จะลงนามในใบยินขอมให้ทำการวิจัยนี้ ข้าพเจ้าได้รับการอธิบายจากผู้วิจัยถึง วัดถุประสงค์ของการวิจัย ระยะเวลาของการทำวิจัย วิธีการวิจัย อันดราย หรืออาการที่อาจเกิดขึ้นจากการวิจัย รวมทั้ง ประโยชน์ที่จะเกิดขึ้นจากการวิจัย และแนวทางรักษาโดยวิธีอื่นอย่างละเอียด ข้าพเจ้ามีเวลาและโอกาสเพียงพอในการชักถาม ข้อสงสัยจนมีความเข้าไจอย่างดีแล้ว โดยผู้วิจัยได้ตอบคำถามต่างๆ ด้วยความเต็มใจไมปิดบังช่อนเร้นจนข้าพเจ้าพอไจ

ข้าพเจ้ามีสิทธิที่จะบอกเลิกเข้าร่วมในโครงการวิจัยเมื่อใดก็ได้ โดยไม่จำเป็นต้องแจ้งเหตุผล และการบอกเลิก การเข้าร่วมการวิจัยนี้ จะไม่มีผลต่อการรักษาโรคหรือสิทธิอื่นๆ ที่ข้าพเจ้าจะพึงได้รับต่อไป

ผู้วิจัยรับรองว่าจะเก็บข้อมูลส่วนด้วของข้าพเจ้าเป็นความลับ และจะเปิดเผยได้เฉพาะเมื่อได้รับการยินขอมจาก ข้าพเจ้าเท่านั้น บุคคลอื่นในนามของบริษัท/ผู้สนับสนุนการวิจัย/คณะกรรมการพิจารณาจริยธรรมการวิจัยในมนุษย์ อาจได้รับ อนุญาดให้เข้ามาครวจและประมวลข้อมูลของข้าพเจ้า ทั้งนี้จะด้องกระทำไปเพื่อวัตถุประสงค์เพื่อดรวจสอบความถูกต้องของ ข้อมูลเท่านั้น โดยการตกลงที่จะเข้าร่วมการศึกษานี้ข้าพเจ้าได้ให้คำยินยอมที่จะให้มีการครวจสอบข้อมูลประวัติทางการศึกษา ของข้าพเจ้าได้

ผู้วิจัยรับรองว่าจะไม่มีการเก็บข้อมูลใดๆ เพิ่มเดิม หลังจากที่ข้าพเจ้าขอยกเลิกการเข้าร่วมโครงการวิจัยและต้องการ ให้ทำลายเอกสาร และ/หรือ ตัวอย่างที่ใช้ตรวจสอบทั้งหมดที่สามารถสืบค้นถึงตัวข้าพเจ้า

ข้าพเจ้าเข้าใจว่า ข้าพเจ้ามีสิทธิ์ที่จะครวจสอบหรือแก้ใขข้อมูลส่วนด้วของข้าพเจ้าและสามารถยกเลิกการให้สิทธิ์ ในการใช้ข้อมูลส่วนด้วของข้าพเจ้าใด้ โดยต้องแจ้งให้ผู้วิจัยรับทราบ

ข้าพเจ้าได้ดระหนักว่าข้อมูลในการวิจัยรวมถึงข้อมูลทางการแพทย์ของข้าพเจ้าที่ไม่มีการเปิดเผยชื่อ จะผ่าน กระบวนการต่างๆ เช่น การเก็บข้อมูล การบันทึกข้อมูลในแบบบันทึกและในคอมพิวเตอร์ การครวจสอบ การวิเคราะห์ และ การรายงานข้อมูลเพื่อวัตถุประสงค์ทางวิชาการ รวมทั้งการใช้ข้อมูลทางการแพทย์ในอนาคดหรือการวิจัยทางด้านเกล้ชภัณฑ์ เท่านั้น

/ข้าพเจ้า...

1/1/21 version 1

## Download ที่ <u>http://www.rd.ru.ac.th/?page\_id=4586</u>

| 6 DE 6                                                                                                    | คณะกรรมการจริยธรรมและจรรยาบรรณการวิจัย<br>มหาวิทยาลัยรามคำแหง |  |
|----------------------------------------------------------------------------------------------------|---------------------------------------------------------------|--|
| E THE REAL PROPERTY OF THE REAL PROPERTY OF THE REA | เอกสารข้อมูลคำอธิบายสำหรับผู้เข้าร่วมในโครงการวิจัย<br>((     |  |
| TABST                                                                                                    | (Information sheet for research participant)                  |  |

## เอกสารข้อมูลคำอธิบายสำหรับผู้เข้าร่วมในโครงการวิจัย

| ชื่อโครงการวิจัย                                         |
|----------------------------------------------------------|
| ผู้สนับสนุนการวิจัย                                      |
| ชื่อผู้วิจัย                                             |
| ที่อยู่                                                  |
| เบอร์โทรศัพท์ ที่ทำงานและมือถือ<br>ชื่อผู้วิจัยร่วม      |
| ที่อยู่                                                  |
| เบอร์โทรศัพท์ ที่ทำงานและมือถือ                          |
| Download ที่ <u>http://www.rd.ru.ac.th/?page_id=4586</u> |

# ตัวอย่างบันทึกข้อความขอส่งโครงการวิจัยเพื่อขอรับการพิจารณาจริยธรรมการวิจัย

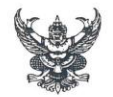

# บันทึกข้อความ

| ส่วนราชการ xxxxxxxxxxxxxxx                  | โทร. xxxxxxxxxxxxxxxxxxxxxxxxxxxxxxxxxxxx               |
|---------------------------------------------|---------------------------------------------------------|
| ที่ อว ๐๖๐๑.xx/                             | วันที่ *******                                          |
| เรื่อง ขอส่งโครงการวิจัยเพื่อขอรับการพิจารถ | นาจริยธรรมการวิจัย                                      |
| เรียน ผู้อำนวยการสถาบันวิจัยและพัฒนา (ผ่า   | นคณบดี)                                                 |
| ด้วยข้าพเจ้า                                | ภาควิชา                                                 |
| คณะได้รับทุนอุดหนุนการ                      | รวิจัย ประเภท(คณะ/งบรายได้) ปีงบประมาณ                  |
| จาก มหาวิทยาลัยรามคำแหง เพื่อดำเนินการโค    | รงการวิจัยเรื่อง ""                                     |
| ซึ่งต้องเก็บข้อมูลใน                        | โครงการวิจัยดังกล่าวต้องได้รับการรับรองจริยธรรมการวิจัย |

เพื่อให้โครงการวิจัยสามารถดำเนินการได้ตามแผนการวิจัย โดยสอดคล้องเป็นไปตาม ข้อกำหนดด้านจริยธรรมการวิจัย จึงขอส่งโครงการวิจัยเพื่อขอรับการพิจารณาจริยธรรมการวิจัยที่เกี่ยวข้อง กับมนุษย์ ประกอบด้วยเอกสารดังนี้

- ๑. แบบฟอร์มการขอรับการพิจารณาจริยธรรมการวิจัยที่เกี่ยวข้องกับมนุษย์
- ๒. ผลการตรวจสอบการคัดลอก
- ๑. เอกสารโครงการวิจัย
- ๔. แบบสัมภาษณ์
- ๕. เอกสารข้อมูลคำอธิบายสำหรับผู้รับการวิจัยและใบยินยอม
- บันทึกข้อความอนุมัติเงินอุดหนุนการวิจัย

จึงเรียนมาเพื่อโปรดพิจารณา จักขอบพระคุณยิ่ง

| ลงชื่อ  | หัวหน้าโครงการ             |
|---------|----------------------------|
| 6IN U D | . VI d VILS IBYI d VII I d |

(.....)

| a     | 9    |
|-------|------|
| ลงช่อ | คณบด |

(.....)